# MANUALE ACCREDITAMENTO INSTALLATORI CONTO TERMICO - KPMG

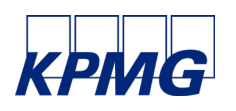

Manuale operativo per l'utilizzo della Piattaforma per gli installatori

## INDICE

| INTF | RODUZIONE           | 3 |
|------|---------------------|---|
| 1.   | ACCESSO AL SERVIZIO | 3 |

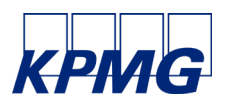

Manuale operativo per l'utilizzo della Piattaforma per gli installatori

### INTRODUZIONE

Gentile Cliente,

KPMG ti ha invitato a utilizzare la piattaforma per la richiesta del contributo sul Conto Termico. La piattaforma offre la possibilità di condividere i documenti tra te e KPMG in modo sicuro.

Questo documento ha lo scopo di assisterti nel primo accesso alla piattaforma e di guidarti nella fase di registrazione.

#### 1. Accesso al servizio

KPMG desidera condividerti l'accesso alla Piattaforma Conto Termico.

Per consentirti l'autentificazione alla piattaforma riceverai un invito via e-mail con all'interno il link di accesso.

| Conto Termico   Censimento Installatori                                                                                                    |   | Yahoo/In arrivo           | * |
|----------------------------------------------------------------------------------------------------|---|---------------------------|---|
| Paoletti, Carlo<br>Da: cpaoletti@kpmg.it<br>A: mariobianchi132@yahoo.com                                                                                                    | Ð | mar 25 mar alle ore 14:27 | * |
| https://kpmg-ita.virtusflow.com/public/1/workflow/registrazione_utenza_ContoTermico                                                                                               |   |                           |   |
| Di seguito il link per compilare le sue anagrafiche.                                                                                                    |   |                           |   |
| Grazie,<br>Team Conto Termico.                                                                                                    |   |                           |   |
| DISCLAIMER<br>Message for the recipient only, if received in error, please notify the sender and read<br>http://www.kpmg.com/it/it/documents/Disclaimer_email/Disclaimer_kpmg.htm |   |                           |   |

Facendo clic sul link all'interno della mail verrai reindirizzato a una pagina web in cui inserire i dati anagrafici per poter effettuare la registrazione alla Piattaforma.

Una volta inseriti i dati, cliccando sull'icona blu in basso verranno salvati.

|                             | ki hada                    | a2.4 D A 4 |
|-----------------------------|----------------------------|------------|
| Censimento installatori - 1 | Registrazione Installatori |            |
| Dati dell'installatore      |                            |            |
| New                         |                            |            |
| Cognette                    |                            |            |
| Regione Socialle            |                            |            |
| Codica Facalo               |                            |            |
| Pareta IKA                  |                            |            |
| Errat                       |                            |            |
| Collulare                   |                            |            |
| Teleform                    |                            |            |
| Nan                         |                            |            |
| Swith Code                  |                            |            |
|                             |                            | Aviet      |

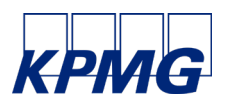

Terminata la fase di registrazione, riceverai un'e-mail con in allegato i documenti da visualizzare, scaricare e compilare per aderire alla convenzione relativa ai servizi di KPMG per il Conto Termico.

| Gentile Mario Biancl<br>A seguito del suo ce                       | hi,<br>Insimento in piattaforma | , in allegato troverà la c | onvenzione stipulata e i | contratti che dovranno e | essere firmati per ader |  |
|--------------------------------------------------------------------|---------------------------------|----------------------------|--------------------------|--------------------------|-------------------------|--|
| alla convenzione relativa ai servizi di KPMG per il Conto Termico. |                                 |                            |                          |                          |                         |  |
|                                                                    |                                 |                            |                          |                          |                         |  |
| Cordiali saluti.                                                   |                                 |                            |                          |                          |                         |  |
| 🛃 Scarica tutti gli al                                             | legati come un file zip         |                            |                          |                          |                         |  |
|                                                                    |                                 |                            |                          |                          |                         |  |
|                                                                    |                                 |                            |                          |                          |                         |  |
|                                                                    |                                 |                            |                          |                          |                         |  |
| Nomina a respo                                                     | Convenzione ins                 | Informativa alla           | Contratto di ade         | Attestazione sul         |                         |  |
| 211.2825                                                           | 211.5KB                         | 123.988                    | 512.652                  | 513 3KB                  |                         |  |

Contestualmente all'email di cui sopra, verrà inviata un'ulteriore comunicazione contenente il link per poter caricare i documenti firmati nella piattaforma.

| Gentile Ins                | tallatore,                                                                                    |
|----------------------------|-----------------------------------------------------------------------------------------------|
| si prega di<br>piattaforma | caricare il contratto firmato per ottenere le credenziali di accesso alla<br>a Conto Termico. |
| Grazie,                    |                                                                                               |
| Feam KPN                   | IG.                                                                                           |

Cliccando sull'icona blu verrai indirizzato a una pagina web che ti permetterà di caricare i documenti compilati e firmati.

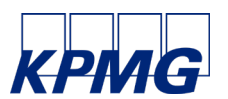

Manuale operativo per l'utilizzo della Piattaforma per gli installatori

| Caricamento contratto                                                         |               |        |        |
|-------------------------------------------------------------------------------|---------------|--------|--------|
| Contratto di adesione alla Convenzione                                        | Carica files  |        |        |
| Contratto di adesione alla Convenzione_Attestazione<br>sul titolare effettivo | Carica files. |        |        |
| Contratto di adesione alla Convenzione_Informativa<br>Privacy                 | Carica files  |        |        |
| Convenzione installatori Fondital                                             | Carica Nes    |        |        |
| Nomina a responsabile del trattamento dei dati<br>personali                   | Carica files  | 2.png  |        |
|                                                                               |               | 2.prig | Avanti |

Una volta caricati i documenti riceverai un'e-mail che ti confermerà l'avvenuta abilitazione. Ti basterà cliccare il link presente nella mail per avviare la piattaforma.

| Da: no_reply@virtu                                                                                                    | sflow.com               |                    |                  | 2                            | mar 25 mar alle ore 16:44 |
|----------------------------------------------------------------------------------------------------|-------------------------|--------------------|------------------|------------------------------|---------------------------|
| A: mariobianchi132                                                                                                    | @yahoo.com              |                    |                  |                              |                           |
| Ciao ma                                                                                                    | hoo com                 |                    |                  |                              |                           |
| Benven 3.png Virt                                                                                                    | is Flow!                |                    |                  |                              |                           |
| Per accedere alla piattafor                                                                                                    | ma clicca il link segue | nte o copia e inco | lla nel tuo brov | vser (suggerito Google Chron | ne):                      |
| https://kpmg-ita.virtusflow.or                                                                                                    | om/public/1/password    | d-reset/bc927d5da  | 2231ec40093      | ab2e0e309c55-2c81296066c     | d5701dff68a98b97c702a-    |
| and the second second sec |                         |                    |                  |                              |                           |

Cliccando sul link occorrerà impostare una nuova password che dovrà rispettare i criteri di sicurezza richiesti dal sistema.

| KPIMG                                                |
|------------------------------------------------------|
|                                                      |
| Ciao<br>cbovi@kpmg.it                                |
| Completa qui la registrazione al sistema<br>Password |
|                                                      |
| Conferma Password                                    |
|                                                      |
| Conferma                                             |

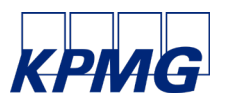

Una volta impostata la password, gli utenti potranno accedere alla Piattaforma inserendo le proprie credenziali. Il nome utente da inserire corrisponde alla propria e-mail mentre la password è quella impostata nello step precedente.

| C C https://kpmg.itavirtusflow.com/login |                                                         | ୟ A ରୁ <mark>ବି ପାପ ରୁ ଲି କୁ</mark> କ<br>■ |
|------------------------------------------|---------------------------------------------------------|--------------------------------------------|
|                                          | Login                                                   |                                            |
|                                          | nanaz<br>i keryat Rosanat<br>Lagin<br>⊡ Color molekaran |                                            |
|                                          |                                                         |                                            |
|                                          |                                                         |                                            |

#### Canale di Assistenza

IT-FMFONDITALCTKSA@KPMG.IT